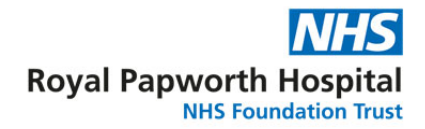

## How to book an in-person visit

On the visiting times web page select the ward where the inpatient you are visiting is staying. The webpage is located at <u>http://royalpapworth.nhs.uk/visiting/</u>

Click the button – BOOK AN IN-PERSON VISIT

A new window will open confirming the ward you would like to visit.

Each ward has its own personal front screen with the Level and North/South.

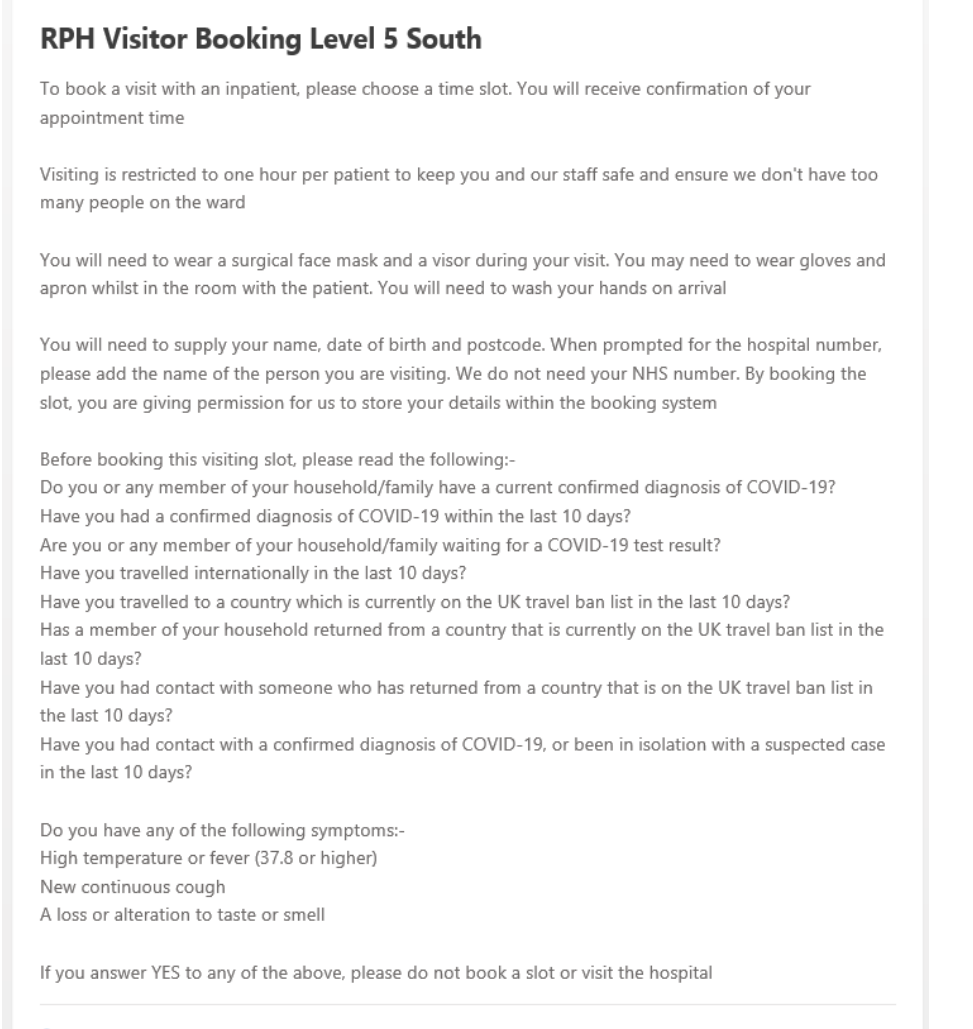

Royal Papworth Hospital Level 5 South, Papworth Road, Cambridge Biomedical Campus, Cambridge, CB2 0AY

| vailable dates<br>Select a date |    |    |    |    |        |        | Available times on Monday 26 April<br>Select a time |        |        |
|---------------------------------|----|----|----|----|--------|--------|-----------------------------------------------------|--------|--------|
| April 2021                      |    |    |    | >  | 2.00pm | 2.30pm | 3.00pm                                              |        |        |
| Mo                              | Tu | We | Th | Fr | Sa     | Su     | 3.30pm                                              | 4.00pm | 4.30pm |
|                                 |    |    | 1  | 2  | 3      | 4      | 6.30pm                                              | 7.00pm |        |
| 5                               | 6  | 7  | 8  | 9  | 10     | 11     |                                                     |        |        |
| 12                              | 13 | 14 | 15 | 16 | 17     | 18     |                                                     |        |        |
| 19                              | 20 | 21 | 22 | 23 | 24     | 25     |                                                     |        |        |
| 26                              | 27 | 28 | 29 | 30 |        |        |                                                     |        |        |

At the bottom of the page, select the appointment date and time you would like to book.

Please input your own personal details (not the details of the inpatient).

|                                        | Royal Papworth Hospital<br>NHS Foundation Trust |
|----------------------------------------|-------------------------------------------------|
| Appointment                            | Change                                          |
| 🎽 Monday 26 April, 2.00pm              |                                                 |
| Enter your details                     |                                                 |
| First name                             |                                                 |
| Last name                              |                                                 |
| Date of birth (for example, 15 3 1984) |                                                 |
|                                        |                                                 |
| Postal code                            |                                                 |
|                                        |                                                 |

Where it asks for a hospital number, please enter the name of the patient you are visiting

| NHS number (c     | ptional)                 |                          |                           |  |
|-------------------|--------------------------|--------------------------|---------------------------|--|
| This should be 1  | 0 numbers. For examp     | le, 485 777 3456.        |                           |  |
| You can find yo   | ur NHS number here.      |                          |                           |  |
|                   |                          |                          |                           |  |
| Hospital numbe    | er (optional)            |                          |                           |  |
|                   |                          |                          |                           |  |
| Mobile number     |                          |                          |                           |  |
| We may need to    | o contact you about yo   | ur appointment.          |                           |  |
|                   |                          |                          |                           |  |
| How would you     | prefer to receive com    | munication about ye      | our appointment?          |  |
| O Email           | O SMS text               |                          |                           |  |
| Book appoint      | ment                     |                          |                           |  |
| By continuing you | confirm you have read ou | r privacy policy and acc | ept our terms of service. |  |

You do NOT need to supply their NHS number.

Then select how you wish to receive your appointment confirmation (either by email or text message).

You will be prompted to add your email address or mobile number based on your selection

Then click "Book Appointment".

The visitor will then receive the following on-screen message.

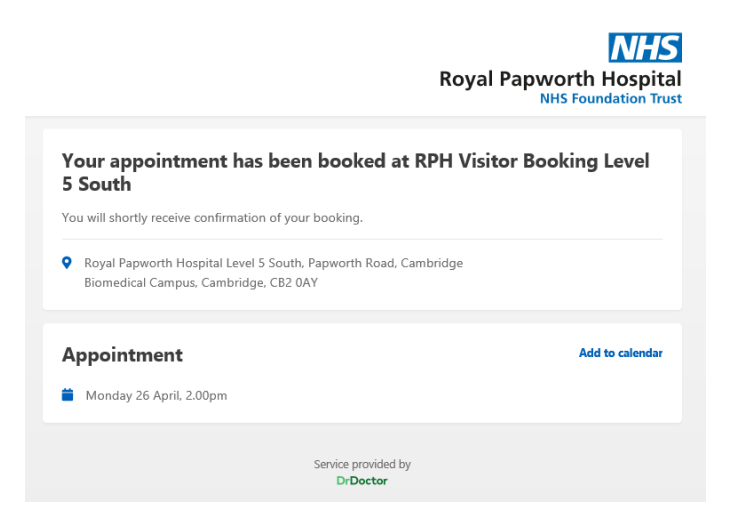

You will then receive either a confirmation text or email to confirm your appointment.